# Админ-панель ЕЛК

Краткая памятка

## Начало работы

🦞 ЕИССД 💿 23 апреля 2015, 10:31 МСК

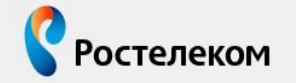

Единая интернет-система сервиса дилера Модуль приема заявок

| Авто | ризация |
|------|---------|
|------|---------|

Вы не авторизованы в системе

Имя пользователя (логин)

Пароль

🔲 закрыть другие сессии

Войти

Вспомнить пароль

• Войдите по ссылке <u>https://eissd.rt.</u> <u>ru</u>, введите логин и пароль доступа.

# Создание УЗ

| К ЕИССД О 29 ноября 2016, 17:52 МСК                                                                                                    | Поиск заявок | Q                                             |
|----------------------------------------------------------------------------------------------------|--------------|-----------------------------------------------|
| Q Поиск по разделам                                                                                                    |              |                                               |
| Абонентское обслуживание                                                                                                    |              |                                               |
| <ul> <li>Действия с учетной записью ЕЛК</li> <li>Найти учетную запись ЕЛК</li> <li>Создать учетную запись ЕЛК</li> <li>Отчет по действиям с УЗ ЕЛК</li> </ul> |              | Абонентское обслуживание                      |
|                                                                                                    | 1000         | Найти учетную запись ЕЛК                      |
|                                                                                                    | вок ФЛ       | Создать учетную запись ЕЛК                    |
|                                                                                                    | 8 ФЛ         | Отчет по действиям с УЗ ЕЛК                   |
|                                                                                                    |              | МПЗ. Создание обращения в службу<br>поддержки |

| e  | ЕИССД | 🕒 11 марта 2016, 16:54 МСК | Поиск заявок МПЗ Q   |                  |   | 🔔 Уведомления        |  |
|----|-------|----------------------------|----------------------|------------------|---|----------------------|--|
| ۹  |       | Создать новую учет         | ную запись           |                  |   |                      |  |
| 22 |       | * Логин:                   |                      | * Фамилия:       |   | * Электронная почта: |  |
| ¢  | 8     | * Регион: – В              | ыберите регион – 🔹 🔻 | * Имя:           |   | * Телефон:           |  |
| v  |       |                            |                      | Отчество:        |   |                      |  |
|    |       |                            |                      | * Дата рождения: | # |                      |  |
|    |       | Создать учетную запись     |                      |                  |   |                      |  |

- В разделе «Абонентское обслуживание» необходимо выбрать функцию «Создать учетную запись ЕЛК»
- Заполните поля в соответствии с подсказками:
- «Логин»
- «Регион»
- «Фамилия»
- «Имя»
- «Отчество»
- «Дата рождения»
- «Электронная почта»
- «Телефон» ввести 11-значный номер мобильного телефона в формате 79ххххххх.
- •Нажмите «Создать УЗ»

## Создание УЗ

| Учетная запись успешно создана                                                                                                    | . Данные для входа в Личный кабинет отправлены на ука<br>электронной почты.                          | азанный адрес                  |
|----------------------------------------------------------------------------------------------------|----------------------------------------------------------------------------------------------------|--------------------------------|
|                                                                                                    | · · · · · · · · · · · · · · · · · · ·                                                                |                                |
|                                                                                                    | Закрыть                                                                                              |                                |
|                                                                                                    |                                                                                                    |                                |
|                                                                                                    |                                                                                                    |                                |
|                                                                                                    |                                                                                                    |                                |
|                                                                                                    |                                                                                                    |                                |
|                                                                                                    |                                                                                                    |                                |
| kabinet@rt.ru                                                                                                    |                                                                                                    | Отправлено:                    |
| kabinet@rt.ru<br>t<br>Perurtoauwa pooduna Jusunoro ka6uueta                                                                                                    |                                                                                                    | Отправлено:                    |
| kabinet@rt.ru<br>к<br>Регистрация профиля Личного кабинета                                                                                                    |                                                                                                    | Отправлено:                    |
| kabinet@rt.ru<br>*<br>Регистрация профиля Личного кабинета<br>СТ ТЕСТ!<br>ГАГО ДАРИМ ВАС ЗА DEГИСТРАЦИЮ VЧЁТНОЙ 33                                                                               | аписи в Личном кабинете. Для входа в Личный кабинет используйте                                      | Отправлено:<br>следующие данны |
| каbinet@rt.ru<br>в:<br>                                                                                                    | мписи в Личном кабинете. Для входа в Личный кабинет используйте                                      | Отправлено:<br>следующие данны |
| кавінеt@rt.ru<br>я:<br>                                                                                                    | мписи в Личном кабинете. Для входа в Личный кабинет используйте                                      | Отправлено:<br>следующие данны |
| каbinet@rt.ru<br>в:<br>Perистрация профиля Личного кабинета<br>ст тест!<br>гагодарим Вас за регистрацию учётной за<br>гогин: z2015<br>гароль: r(1.)b8O<br>го письмо сформировано автоматически.  | аписи в Личном кабинете. Для входа в Личный кабинет используйте<br>Пожалуйста, не отвечайте на него. | Отправлено:<br>следующие данны |
| каbinet@rt.ru<br>я:<br>Регистрация профиля Личного кабинета<br>ст тест!<br>гагодарим Вас за регистрацию учётной за<br>гогин: z2015<br>гаро.ль: r(1.)b8O<br>го письмо сформировано автоматически. | иписи в Личном кабинете. Для входа в Личный кабинет используйте<br>Пожалуйста, не отвечайте на него. | Отправлено:<br>следующие данны |

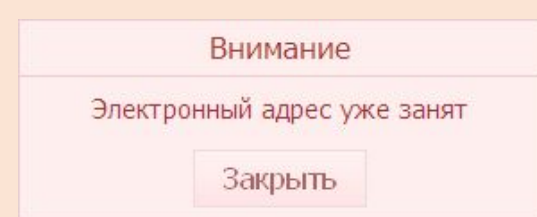

- При успешном создании учетной записи ЕЛК отображается сообщение:
- На указанный при регистрации адрес электронной почты абонента автоматически направляется сообщение с указанием логина и пароля для входа в ЕЛК.
- Если данный e-mail уже используется другим абонентом или был ранее указан для регистрации другой Учетной записи ЕЛК, то после нажатия кнопки «Создать учетную запись» отобразится сообщение «Электронный адрес уже занят». В данном случае абонент сообщает сотруднику другой свой адрес электронной почты.

## Присоединение (добавление, привязка) услуг связи к Учетной записи ЕЛК

Поиск учетной записи ЕЛК

| Погин учетной записи | Адрес электронной почты |        |            |
|----------------------|-------------------------|--------|------------|
| rostelecom           |                         |        |            |
| Физическое лицо      | Юридическое лицо        |        |            |
|                      |                         |        |            |
| Лицевой счет         | Абонентский номер       | Регион | Тип услуги |

Для поиска учетной записи ЕЛК заполните необходимые поля и нажмите кнопку "Найти".

Для осуществления поиска по неполностью введенным данным используйте символ "%". Символ "%" можно указать в начале, конце или середине введенных данных в поле для поиска. Например, при вводе в поле логина учетной записи значения "vanov%", будет осуществлен поиск всех учетных записей, логин которых начинается на "ivanov".

| Результат поиска: | 1 учетная запись |
|-------------------|------------------|
|                   |                  |

| Данные клиента          | Лицевые сч | ета                             |
|-------------------------|------------|---------------------------------|
| Логин                   |            | 1051616(01111412                |
| Дата создания учетной : | записи     | 11.03.2016                      |
| ФИО пользователя        |            | вав вава                        |
| Дата рождения           |            | 09.03.1976                      |
| Контактный телефон      |            | CCOCECCIE 1                     |
| Электронная почта       |            | ∠нига¥экаўа.сісна.⊥т⊥∠⊛інан.i u |
| Регион                  |            | Нижегородская область           |

Отчет по действиям с учетной записью Редактировать персональные данные Восстановить пароль к личному кабинету Удалить учетную запись

| зическое лицо                                                                                   | Юридическое лицо     |                                               |
|-------------------------------------------------------------------------------------------------|----------------------|-----------------------------------------------|
| рединить по:                                                                                    |                      | Регион: Тип услуги:                           |
| евой счет                                                                                       |                      | – Выберите регион – 🔹 – Выберите тип услуги – |
| ыберите тип присоединения                                                                       | укажите лицевой счет |                                               |
| ентский номер                                                                                   | -                    |                                               |
|                                                                                                 |                      |                                               |
|                                                                                                 |                      |                                               |
|                                                                                                 |                      |                                               |
| анные клиента                                                                                   | Лицевые счета        |                                               |
|                                                                                                 |                      |                                               |
|                                                                                                 |                      |                                               |
| -                                                                                               |                      |                                               |
| Логин                                                                                           | rostelecom           |                                               |
| Логин<br>ФИО пользователя                                                                       | rostelecom           |                                               |
| Логин<br>ФИО пользователя                                                                       | rostelecom           |                                               |
| Логин<br>ФИО пользователя<br>Дата рождения                                                      | rostelecom           |                                               |
| Логин<br>ФИО пользователя<br>Дата рождения<br>Контактный телефон                                | rostelecom           |                                               |
| Логин<br>ФИО пользователя<br>Дата рождения<br>Контактный телефон                                | rostelecom           |                                               |
| Логин<br>ФИО пользователя<br>Дата рождения<br>Контактный телефон<br>Электронная почта           | rostelecom           |                                               |
| Логин<br>ФИО пользователя<br>Дата рождения<br>Контактный телефон<br>Электронная почта<br>Регион | rostelecom           |                                               |

- Зайдите во вкладку «Лицевые счета»
- Нажмите на ссылку «Присоединить услуги к учетной записи»
  - Присоединение (добавление, привязка) осуществляется по номеру <u>лицевого</u> <u>счета</u>:
- выберите признак клиента «Физическое лицо»,
- выберите в поле «Присоединить по» «Лицевой счет»
- укажите новый 12-значный номер лицевого счета,
- выберите *регион* предоставления услуг связи на данном лицевом счете,
- нажмите «Присоединить услугу»;
- нажмите кнопку «Продолжить», затем «Закрыть» подтверждение

На лицевом счете № 100 найдены следующие услуги: – Домашний телефон: 8314344343 Все услуги будут автоматически присоединены к личному кабинету. Продолжить присоединение? Продолжить Отмена

## Поиск учетной записи ЕЛК

| 🔮 ЕИССД 💿 29 ноября 2016, 17:52 МСК                                                                                                    | Поиск заявок Q |                                                      |
|----------------------------------------------------------------------------------------------------|----------------|------------------------------------------------------|
| Q Поиск по разделам                                                                                                    |                |                                                      |
| 👥 Абонентское обслуживание                                                                                                    |                |                                                      |
| <ul> <li>Действия с учетной записью ЕЛК</li> <li>Найти учетную запись ЕЛК</li> <li>Создать учетную запись ЕЛК</li> <li>Отчет по действиям с УЗ ЕЛК</li> </ul> |                | 22                                                   |
|                                                                                                    |                | Абонентское обслуживание<br>Найти учетную запись ЕЛК |
|                                                                                                    | вок ФЛ         | Создать учетную запись ЕЛК                           |

#### Поиск учетной записи ЕЛК

| Іогин учетной записи | Адрес электронной почты | _                   |                           |
|----------------------|-------------------------|---------------------|---------------------------|
|                      |                         |                     |                           |
| Пицевой счет         | Абонентский номер       | Регион              | Тип услуги                |
|                      |                         | - Выберите регион - | - Выберите тип услуги – Т |

Для поиска учетной записи ЕЛК заполните необходимые поля и нажните кнопку "Найти". Для осуществления поиска по неполностью введенным данным используйте символ "%0" можно указать в начале, конце или середине введенных данных в поле для поиска. Например, при вводе в поле логина учетной записи значения "изопо%0", будет осуществлен поиск всех учетных записей, логин которых начинается на "изпои".

Результат поиска: 1 учетная запись

| Тогин                       | rostelecom                            |  |
|-----------------------------|---------------------------------------|--|
| ата создания учетной записи | 11.03.2010                            |  |
| ИО пользователя             | вар вара                              |  |
| ата рождения                | 07.03.1370                            |  |
| онтактный телефон           |                                       |  |
| лектронная почта            | 21101 04 5NG JUCICIU. 1 122011011.1 0 |  |
| Permon                      | Нижегородская область                 |  |

Отчет по действиям с учетной записью Редактировать персональные данные Восстановить пароль к личному кабинету Удалить учетную запись.

- В разделе «Абонентское обслуживание» нажмите «Найти учетную запись ЕЛК».
- Введите логин учетной записи, мобильный номер или номер лицевого счета в поле и укажите регион предоставления услуги. Нажмите кнопку «Найти».
- Для просмотра информации по лицевому счету нажмите на лицевой счет. Текущий баланс лицевого счета, перечень присоединенных к ЕЛК услуг, дата присоединения услуг к Учетной записи ЕЛК, тарифный план отображаются аналогично тому, что отображается абоненту в самом ЕЛК

## Восстановление пароля для входа в ЕЛК

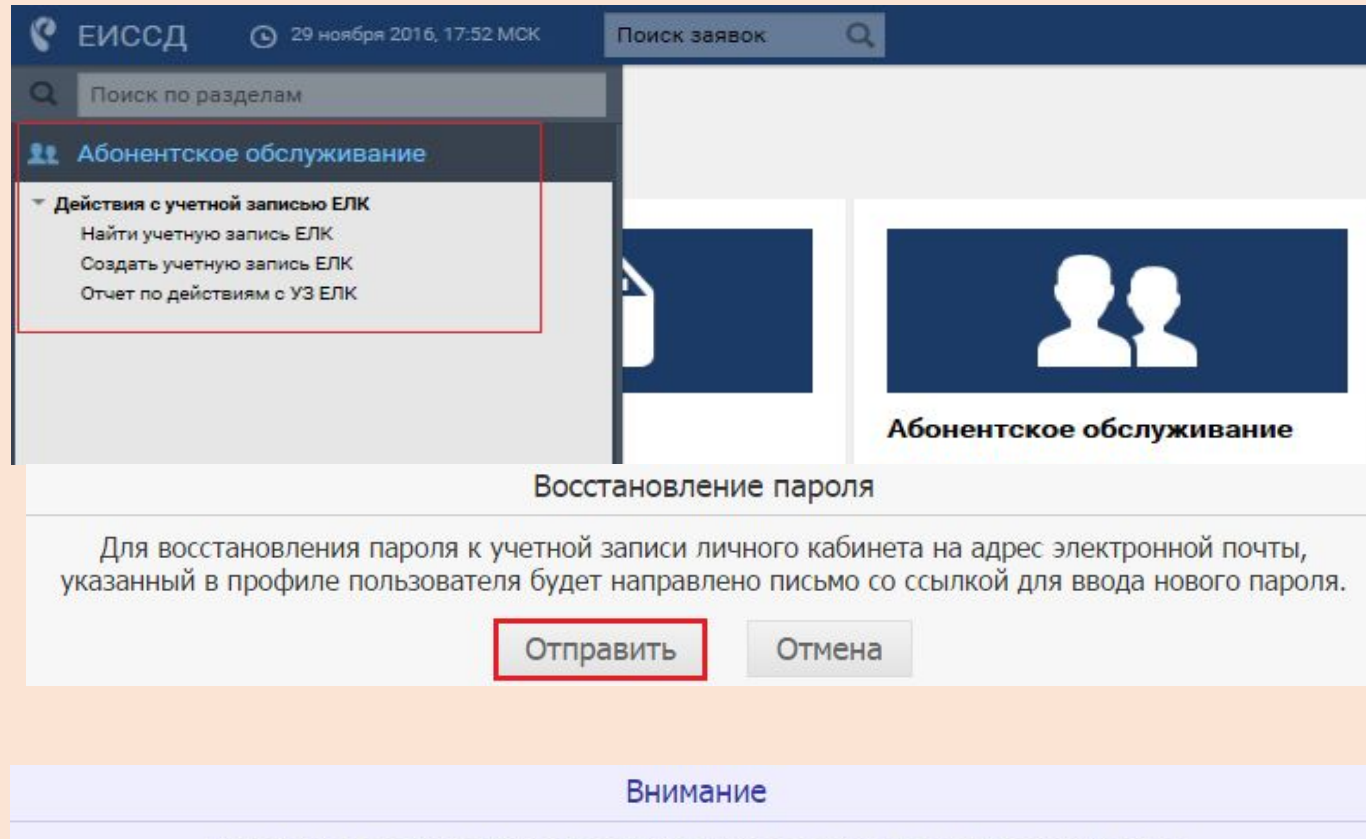

Заявка на восстановление пароля успешно создана. На электронный адрес

Закрыть

- В разделе «Абонентское обслуживание» нажмите «Найти учетную запись ЕЛК».
- Введите логин учетной записи, мобильный телефон или номер лицевого счета и укажите регион предоставления услуги. Нажмите кнопку «Найти». Нажмите на «Восстановить пароль к личному кабинету»

## Восстановление пароля для входа в ЕЛК

Восстановление пароля для пользователя rostelecom

kabinet@rt.ru

кому:

-

Здравствуйте, вава!

Вы получили это письмо, потому что Вы (либо кто-то, выдающий себя за Вас) попросили восстановить пароль к Вашей учётной записи в Личном кабинете. Если Вы не просили восстановить пароль, то не обращайте внимания на это письмо, если же подобные письма будут продолжать приходить, обратитесь в нашу службу поддержки по адресу <u>help\_kabinet@rt.ru.</u>

Для продолжения процедуры восстановления пароля перейдите по ссылке:

https://lk.rt.ru/?action=restore2&link=FA87799D23C9A836B0B8CEAC68043E01CDC9D191

На открывшейся странице в поле «Код активации» введите: IA4AP8

Затем придумайте новый пароль и введите его в поле «Новый пароль».

Если у Вас возникнут какие-то трудности, обратитесь в нашу службу поддержки по адресу help\_kabinet@rt.ru.

Это письмо сформировано автоматически. Пожалуйста, не отвечайте на него.

 Абонент проходит по ссылке, указанной в письме, вводит код активации, новый пароль для входа в ЕЛК

### Бонусная программа Просмотр информации об участии в бонусной программе

| Бонусный баланс        | 3071            |                                                                               |                                  |        |
|------------------------|-----------------|-------------------------------------------------------------------------------|----------------------------------|--------|
| Статус                 | Базо            | ый                                                                            |                                  |        |
| Статусный баланс       | 3071            | (До повышения статуса необ                                                    | кодимо накопить 929 статусных бо | нусов) |
| Статус действителен до | 06.10           | .2017                                                                         |                                  |        |
| Услуги участвующие в п | рограмме ;<br>; | ری ہے ، (Домашний телефон)<br>ایر این ، (Домашний инт<br>с (Домашний телефон) | ернет)                           |        |

- Перейти в раздел «Абоненты \ Действия с учетной записью ЕЛК\Найти учетную запись ЕЛК»
- Осуществить поиск учетной записи согласно п. 6.1.2
- Перейти на вкладку «Бонусная программа».

## Бонусная программа. Перейти в раздел Вступление в программу «Бонус» боненты Действия с учетной записью ЕЛК\Найти

| не является у | частником программы «Бону | (C)                                       |
|---------------|---------------------------|-------------------------------------------|
| Программу «   | 50HYC»                    |                                           |
|               |                           |                                           |
|               |                           | Программа «БОНУС»                         |
|               | Πα                        | одключаемые к Программе «БОНУС» услуги: - |
|               | 0 77                      | 7669999949 (Домашний интернет)            |
|               | 0 77                      | 7660692939 (Домашний интернет)            |
|               | 0 77                      | 7669999945 (Домашний интернет)            |
|               |                           | 7660692960 (Домашний интернет)            |
|               |                           | /660692940 (Домашний интернет)            |
|               |                           | (660692952 (Домашний интернет)            |
|               |                           | 7660602062 (Домашний интернет)            |
|               |                           | 7660692905 (Домашний интернет)            |
|               |                           | 7660692946 (Домашний интернет)            |
|               |                           | 7660692958 (Домашний интернет)            |
|               |                           | 7660692947 (Домашний интернет)            |
|               |                           | 7660692925 (Домашний интернет)            |
|               | 0 77                      | 7660692959 (Домашний интернет)            |
|               | 0.77                      | 7660692948 (Домашний интернет)            |
|               | 0 77                      | 7660692937 (Домашний интернет)            |
|               | 0 77                      | 7660692938 (Домашний интернет)            |
|               | 0 77                      | 7660692949 (Домашний интернет)            |
|               | 0 77                      | 7660692953 (Домашний интернет)            |
|               | 0 77                      | 7660692942 (Домашний интернет)            |
|               | 0.77                      | 7660692955 (Домашний интернет)            |
|               | 0 77                      | 7660692933 (Домашний интернет)            |
|               |                           | 7660692934 (Домашний интернет)            |
|               |                           | 7660692956 (Домашний интернет)            |

Данные

Абонент

Вступить

учетную запись ЕЛК».

- Осуществить поиск учетной записи
- Перейти на вкладку «Бонусная программа»
- Нажать ссылку «Вступить в Программу «Бонус»
- В открывшемся окне необходимо отметить чекбоксы напротив услуг, которые будут участвовать в Бонусной программе
- Нажать кнопку «Вступить в программу»

### Бонусная программа Выход из программы «Бонус». Возобновление участия.

| Бонусный баланс                | 1599                                                                                                    |
|--------------------------------|----------------------------------------------------------------------------------------------------|
| Статус                         | Стандартный                                                                                                    |
| Статусный баланс               | 4253 (До повышения статуса необходимо накопить 5747 статусных бонусов)                                                              |
| Статус действителен до         | 12.03.2018                                                                                                    |
| Услуги участвующие в программе | 79585152246 (Мобильная связь)<br>4237197792 (Домашний телефон)<br>8472266129 (Домашний телефон)<br>рррое-104792 (Домашний интернет) |

#### Выйти из Программы «БОНУС»

После подтверждения все услуги будут отключены от Программы «БОНУС».

Выход из Программы «БОНУС»

Отмена

#### Возобновление участия в Программе «БОНУС»

- В Программе могут участвовать услуги: -
- 77450069107 (Домашний интернет)
- 77666647396 (Домашний интернет)

Возобновить участие

Отмена

- Перейти в раздел «Абоненты\Действия с учетной записью ЕЛК\Найти учетную запись ЕЛК».
- Осуществить поиск учетной записи
- Перейти на вкладку «Бонусная программа».
- Нажать на ссылку «Выйти из Программы «Бонус»
- В открывшемся окне необходимо нажать кнопку «Выход из программы «Бонус»
- Нажать кнопку «Закрыть»
- Для возобновления нажать на ссылку «Возобновить участие в Программе», далее на кнопку «Возобновить участие»

## Редактирование персональных

### ланных

| УЗ ЕЛК: ID: 31                                    | 660638 Логин: Ik        | _15041690 Стату                        | с учетной записи: активна                        |                                                       |  |  |
|---------------------------------------------------|-------------------------|----------------------------------------|--------------------------------------------------|-------------------------------------------------------|--|--|
| Данные клиента                                    | Ростелеком ID           | Лицевые счета                          | Бонусная программа                               | Заявки                                                |  |  |
| Логин ЕЛК                                         |                         | lk_15041690                            |                                                  |                                                       |  |  |
| ФИО пользователя ЕЛК                              |                         | Самарина Татьяна Александровна         |                                                  |                                                       |  |  |
| Дата рождения                                     |                         | 16.03.1989                             |                                                  |                                                       |  |  |
| Мобильный телефон                                 |                         | 79373339716 (подтвержден)              |                                                  |                                                       |  |  |
| Электронная почта                                 |                         | svyazistka2008@yandex.ru (подтвержден) |                                                  |                                                       |  |  |
| Регион                                            |                         | Республика Башкортостан                |                                                  |                                                       |  |  |
| Дата и время создания учетной записи (MCK)        |                         | 15.02.2019 13:19:45                    |                                                  |                                                       |  |  |
| Логин оператора                                   |                         | elk                                    |                                                  |                                                       |  |  |
| ФИО оператора                                     |                         | Единый личный кабинет                  |                                                  |                                                       |  |  |
| Организация оператор                              | pa                      | ПАО "Ростелеком"                       |                                                  |                                                       |  |  |
| Отнот по действиян с уч<br>Удалить учетную зались | етной записью История и | аненений контактных данны              | <ul> <li>История операций с учетной з</li> </ul> | аписыю Редактировать персональные данные Доступ к ЕЛК |  |  |

| * Регион:            | Республика Башкортостан |  |  |
|----------------------|-------------------------|--|--|
| Электронная почта:   |                         |  |  |
| * Мобильный телефон: | [                       |  |  |
| * Фамилия:           | Самарина                |  |  |
| * Имя:               | Татьяна                 |  |  |
| Отчество:            | Александровна           |  |  |
| * Дата рождения:     | 16.03.1989              |  |  |

 Перейти в раздел
 «Абоненты\Действия с учетной записью ЕЛК\Найти учетную запись ЕЛК».

• Осуществить поиск учетной записи

- Нажать на «Редактировать персональные данные»
- Ввести данные, нажать «Сохранить»

## Удаление учетной записи абонента ЕЛК

- Перейти в раздел «Абоненты \ Действия с учетной записью ЕЛК \ Найти учетную запись ЕЛК».
- 2. Осуществить поиск учетной записи.
- 3. Перейти по ссылке «Удалить учетную запись».
- 4. Отображается предупреждающее сообщение, которое содержит информацию о наличии на УЗ настроенных правил автопополнения и статуса участия в программе «Бонус» с кнопками «Удалить» и «Отмена
- 5. Нажать кнопку «Удалить».
- 6. Учетная запись удаляется, логин остается недоступным для использования абонентом.
- Внимание!
- При удалении учетной записи все услуги будут отсоединены.
- Логин учетной записи невозможно будет использовать повторно.
- Если на лицевые счета учетной записи настроены правила автопополнения, то при
- удалении УЗ будут отсоединены все ЛС и соответственно удалены для них все правила
- автопополнения, настроенные на УЗ.
- Если абонент является участником программы «Бонус», то после удаления учетной записи
- участие в программе будет прекращено, накопленные бонусные баллы не сохранятся.

| Удаление учетной записи                 |                                                                |                                                             |                                          |  |  |  |  |
|-----------------------------------------|----------------------------------------------------------------|-------------------------------------------------------------|------------------------------------------|--|--|--|--|
| При удалении у<br>Логин учетн<br>Удалит | четной записи е<br>ой записи невоз<br>повто<br>ь учетную запис | все услуги буду<br>можно будет и<br>орно.<br>сь Личного каб | т отсоединены.<br>іспользовать<br>инета? |  |  |  |  |
|                                         | Удалить                                                        | Отмена                                                      |                                          |  |  |  |  |